# SQL Server laten mailen met gmail

Hoe stel ik SQL Server database mail in om mail af te leveren bij de gmail SMTP server?

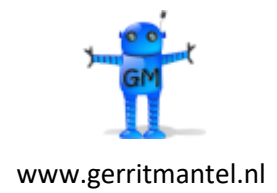

Datum laatste wijziging is 30-12-2024

# Inhoudsopgave

| 1 | Aanm   | aken Google App-wachtwoord                        | . 3 |
|---|--------|---------------------------------------------------|-----|
|   | 1.1    | Waarom werkt een gewoon gmail wachtwoord niet?    | . 3 |
|   | 1.2    | Het aanmaken van een Google App-wachtwoord        | . 3 |
| 2 | Het c  | onfigureren van SQL Server database mail          | .4  |
|   | 2.1    | SQL Server configuratie                           | .4  |
|   | 2.2    | De wizard "Configure Database Mail"               | .4  |
|   | 2.3    | Database Mail configuren d.m.v. T-SQL             | 10  |
|   | 2.4    | Database mailconfiguratie uitdraaien m.b.v. T-SQL | 11  |
| 3 | De SC  | L Server Agent en Database Mail                   | 12  |
| 4 | Het te | esten van de werking van database mail            | 13  |
|   | 4.1    | Send test e-mail                                  | 13  |
|   | 4.2    | Mailen m.b.v. de stored procedure sp_send_dbmail  | 14  |
|   | 4.3    | Debuggen van niet werkende database mail          | 14  |

## 1 Aanmaken Google App-wachtwoord

## 1.1 Waarom werkt een gewoon gmail wachtwoord niet?

Alle SQL Server edities, behalve de Express Edition, hebben een Database Mail service aan boord. Database mail kan zo worden ingericht dat mail wordt afgeleverd bij Gmail SMTP server, gebruikmakend van je eigen gmail account. Echter, het SQL Server database mail profiel inrichten met een 'gewoon' gmail password werkt niet. Het op die manier afleveren van mail wordt niet meer geaccepteerd doordat Google het beveiligingsniveau een paar geleden heeft opgeschroefd. Het afleveren van SQL Server database mail bij de Gmail SMTP server kan alleen met behulp van een zogenaamd Google App-wachtwoord. De manier van database mail configuratie is echter hetzelfde gebleven.

## 1.2 Het aanmaken van een Google App-wachtwoord

Login bij Google met je Google-account. Klik op "Je Google account beheren". Tik in het zoekvenster het woord App en kies voor App-wachtwoorden. Log (indien nodig) nogmaals in . Voer een App-naam in voor SQL Server databasemail, b.v. SQLSERVER. Het app-wachtwoord verschijnt. Copy dit wachtwoord en sla deze ergens goed op. De App-naam wordt bij de SQL Server mailconfiguratie niet gebruikt en is alleen ter identificatie in Google.

## 2 Het configureren van SQL Server database mail

## 2.1 SQL Server configuratie

Standaard staat in SQL Server het gebruik van Database Mail uit. Om Database Mail aan te zetten moet de zgn. Database Mail Xps configuratie parameter worden aangezet:

```
sp_configure 'show advanced options', 1;
GO
RECONFIGURE;
GO
sp_configure 'Database Mail XPs', 1;
GO
RECONFIGURE
GO
```

De configuratie parameter Database Mail XPs is dynamisch zodat de SQL Server engine niet herstart hoeft te worden.

### 2.2 De wizard "Configure Database Mail"

Het configureren van database mail gaat d.m.v. de wizard "Configure Database Mail" in het SSMS menu onder Management – Database Mail. Dit gaat in 3 stappen:

- Create a new e-mail profile
- Specify profile security
- Configure system parameters

In het New profile scherm vul je in:

- Profile name: default\_profile
- Description: Default (Public) Database Mail profile
- Klik op de Add button voor een nieuw SMTP account.

De Profile name en Description zijn naar eigen smaak te kiezen.

| 🗗 Database Mail                                                 | Configuration Wizard - SRVGERRIT                                                                                                    | —  |          |  |  |  |  |  |  |
|-----------------------------------------------------------------|----------------------------------------------------------------------------------------------------|----|----------|--|--|--|--|--|--|
| New Profile<br>Specify the pro                                  | ofile name, description, accounts, and failover priority.                                                                                                    |    |          |  |  |  |  |  |  |
| Profile name:                                                   | default_profile                                                                                                    |    |          |  |  |  |  |  |  |
| Description:                                                    | Default (Public) Database Mail profile                                                                                                    |    |          |  |  |  |  |  |  |
| A profile may be as<br>priority list. Specify<br>SMTP accounts: | A profile may be associated with multiple SMTP accounts. If an account fails while sending an e-mail, the profile uses the next account in the priority list. Specify the accounts associated with the profile, and move the accounts to set the failover priority. |    |          |  |  |  |  |  |  |
| Filonty Accou                                                   |                                                                                                    |    | Add      |  |  |  |  |  |  |
|                                                                 |                                                                                                    |    | Nelliove |  |  |  |  |  |  |
|                                                                 |                                                                                                    |    | Move Up  |  |  |  |  |  |  |
|                                                                 |                                                                                                    | M  | ove Down |  |  |  |  |  |  |
|                                                                 |                                                                                                    |    |          |  |  |  |  |  |  |
|                                                                 |                                                                                                    |    |          |  |  |  |  |  |  |
|                                                                 |                                                                                                    |    |          |  |  |  |  |  |  |
|                                                                 |                                                                                                    |    |          |  |  |  |  |  |  |
| Help                                                            | < Back Next > Finish                                                                                                    | >> | Cancel   |  |  |  |  |  |  |

In het New Database Mail account scherm vul je in:

- Bij Account name: dbmail
- Bij Description: SQL Server {servername}
- Bij de Outgoing Mail Server (SMTP):
  - E-mail address: je volledige gmail adres
  - Display name: SQL Server {servername}
  - Reply e-mail: je volledige gmail adres
  - Server naam: smtp.gmail.com
  - Port number: 587
- Bij SMTP Authentication:
  - o Kies Basic Authentication
  - Username: je volledige gmail adres
  - Password: je Google App-wachtwoord
  - Confirm password: nogmaals je Google App-wachtwoord

De Account name, Description en Display name zijn naar smaak te kiezen.

NB! Je zou wellicht poortnummer 465 (SSL) verwachten, maar die werkt niet voor SQL Server database mail. Poortnummer 587 (TSL) werkt wel.

## 🛃 New Database Mail Account

| Account name: dbmail                                                                                                    |                                                           |                                  |                      |     |  |  |  |
|----------------------------------------------------------------------------------------------------|-----------------------------------------------------------|----------------------------------|----------------------|-----|--|--|--|
| Description:                                                                                                    | SQL Server SR                                             | VGERRIT                          |                      |     |  |  |  |
| Outgoing Mail Server                                                                                                    | r (SMTP)                                                  |                                  |                      |     |  |  |  |
| E-mail address:                                                                                                    |                                                           | @gmail.com                       | @gmail.com           |     |  |  |  |
| Display name:                                                                                                    |                                                           | SQL Server SRVGERRIT             | SQL Server SRVGERRIT |     |  |  |  |
| Reply e-mail:                                                                                                    |                                                           | @gmail.com                       | @gmail.com           |     |  |  |  |
| Server name:                                                                                                    |                                                           | smtp.gmail.com                   | Port number:         | 587 |  |  |  |
| 🔽 This server re                                                                                                    | quires a secure conn                                      | nection (SSL)                    |                      |     |  |  |  |
| SMTP Authentication                                                                                                    | -                                                         |                                  |                      |     |  |  |  |
| O Windows Auth                                                                                                    | ientication using Data                                    | abase Engine service credentials |                      |     |  |  |  |
| <ul> <li>Windows Auth</li> <li>Basic authentia</li> </ul>                                                                                           | nentication using Data<br>cation                          | abase Engine service credentials |                      |     |  |  |  |
| <ul> <li>Windows Auth</li> <li>Basic authentie</li> <li>User name:</li> </ul>                                                                       | nentication using Data                                    | abase Engine service credentials |                      |     |  |  |  |
| <ul> <li>Windows Auth</li> <li>Basic authention</li> <li>User name:</li> <li>Password:</li> </ul>                                                   | nentication using Data                                    | abase Engine service credentials |                      |     |  |  |  |
| <ul> <li>Windows Auth</li> <li>Basic authention</li> <li>User name:</li> <li>Password:</li> <li>Confirm password:</li> </ul>                        | nentication using Data<br>cation<br>ord:                  | abase Engine service credentials |                      |     |  |  |  |
| <ul> <li>Windows Auth</li> <li>Basic authentie</li> <li>User name:</li> <li>Password:</li> <li>Confirm passwei</li> <li>Anonymous autout</li> </ul> | nentication using Data<br>cation<br>ord:<br>ithentication | abase Engine service credentials |                      |     |  |  |  |

Klik op OK en in de nieuwe profile is het nieuwe SMTP account opgevoerd:

×

| ofile name:           | default_p                     | ofile                        |  |                                       |
|-----------------------|-------------------------------|------------------------------|--|---------------------------------------|
| escription:           | Default (F                    | ublic) Database Mail profile |  |                                       |
|                       |                               |                              |  |                                       |
|                       |                               |                              |  |                                       |
|                       |                               |                              |  |                                       |
| 1TP accou<br>iority A | nts:<br>count Name            | E-mail Address               |  | Add                                   |
| ITP accou<br>iority A | nts:<br>count Name<br>dbmail  | E-mail Address<br>@gmail.com |  | Add<br>Remove                         |
| ITP accou<br>iority A | nts:<br>ccount Name<br>dbmail | E-mail Address<br>@gmail.com |  | Add<br>Remove<br>Move Up              |
| ITP accou<br>iority A | nts:<br>count Name<br>dbmail  | E-mail Address<br>@gmail.com |  | Add<br>Remove<br>Move Up<br>Move Down |
| 1TP accou<br>iority A | nts:<br>count Name<br>dbmail  | E-mail Address<br>@gmail.com |  | Add<br>Remove<br>Move Up<br>Move Down |
| 1TP accou<br>iority A | nts:<br>ccount Name<br>dbmail | E-mail Address<br>@gmail.com |  | Add<br>Remove<br>Move Up<br>Move Down |

Klik op Next en stel in het Manage Profile Security scherm de profile in als Public (enabled) en Default Yes.

| 🚽 Database          | Mail Configuration Wizard - SRVGERRIT                                    |               |                 |        |
|---------------------|--------------------------------------------------------------------------|---------------|-----------------|--------|
| Manage<br>Specify o | Profile Security<br>atabase users or roles that have access to profiles. |               |                 |        |
| Public Profi        | Private Profiles                                                         |               |                 |        |
| A public p          | ofile can be accessed by all users of any mail-host database.            |               |                 |        |
| Select pu           | lic profiles. You can also specify the default public profile.           |               |                 |        |
| Public              | Profile Name                                                             |               | Default Profile |        |
|                     | default_profile                                                          |               | Yes             | ~      |
|                     |                                                                          |               |                 |        |
| Show                | nly existing public profiles                                             |               |                 |        |
| Help                |                                                                          | < Back Next > | Finish >>       | Cancel |

Klik op Next.

De System Parameters standaardwaarden kunnen blijven staan, maar overwogen kan worden om de maximale database mail bijlage grootte van 1 MB op te hogen.

| Database Mail Configuration Wizard - SRVGERRIT                                 |                | – o ×     |
|--------------------------------------------------------------------------------|----------------|-----------|
| Configure System Parameters<br>View or change Database Mail system parameters. |                |           |
| System parameters:                                                             |                |           |
| Parameter                                                                      | Value          |           |
| Account Retry Attempts                                                         | 1              |           |
| Account Retry Delay (seconds)                                                  | 60             |           |
| Maximum File Size (Bytes)                                                      | 1000000        |           |
| Prohibited Attachment File Extensions                                          | exe,dll,vbs.js |           |
| Database Mail Executable Minimum Lifetime (seconds)                            | 600            |           |
| Logging Level                                                                  | Extended       |           |
| Number of retry attempts for a mail server to send e-mail                      |                |           |
|                                                                                |                |           |
|                                                                                |                | Reset All |

Klik op Next.

Het "Complete the Wizard" scherm verschijnt.

| 🛃 Database Mail Configuration Wizard - SRVGERRIT                                                                                                  | —    |       | × |
|----------------------------------------------------------------------------------------------------|------|-------|---|
| <b>Complete the Wizard</b><br>Verify the actions the wizard is about to perform, and then click Finish to execute these actions on the server.    |      | *     |   |
| Click Finish to perform these actions:                                                                                                    |      |       |   |
| New Accounts <ul> <li>Create new account 'dbmail' for SMTP server 'smtp.gmail.com'</li> </ul>                                                     |      |       |   |
| New Profiles <ul> <li>Create New profile 'default_profile'</li> </ul>                                                                             |      |       |   |
| Adding Accounts Profiles <ul> <li>Add account 'dbmail' to profile 'default_profile' with priority '1'</li> </ul>                                  |      |       |   |
| Manage Profile Security <ul> <li>Set 'default_profile' as public profile</li> <li>Set default profile for 'guest' to 'default_profile'</li> </ul> |      |       |   |
|                                                                                                    |      |       |   |
|                                                                                                    |      |       |   |
|                                                                                                    |      |       |   |
|                                                                                                    |      |       |   |
| Help Sack Next > F                                                                                                    | nish | Cance | 4 |

Klik op Finish.

Hierna zou database mail moeten werken.

### 2.3 Database Mail configuren d.m.v. T-SQL

SQL Server Database mail configureren zoals in paragraaf 2.1 is getoond met de mail configuratie wizard, kan (als alternatief) ook m.b.v. T-SQL:

```
DECLARE @var_server NVARCHAR(128)
DECLARE @var_email NVARCHAR(128)
-- Set variables
SET @var_server = 'SQL Server '+@@SERVERNAME
SET @var_email = 'xxxxx@gmail.com'; -- Put your gmail address here
-- Create a Database Mail account
EXEC msdb.dbo.sysmail_add_account_sp
    @account_name = 'dbmail',
    @description = @var_server,
    @email_address = @var_email,
    @display_name = @var_server,
    @replyto_address = @var_email,
```

```
@mailserver_type = 'SMTP',
    @mailserver name = 'smtp.gmail.com',
    @port = 587,
    @username = @var_email,
    @password = 'aaaa bbbb cccc dddd', -- Put your app-password here
    @enable_ssl = 1;
-- Create a Database Mail profile
EXEC msdb.dbo.sysmail add profile sp
    @profile name = 'default_profile',
    @description = 'Default (Public) Database Mail profile.';
-- Add the account to the profile
EXEC msdb.dbo.sysmail add profileaccount sp
    @profile name = 'default profile',
    @account_name = 'dbmail',
    @sequence_number = 1;
-- Manage profile security
EXEC msdb.dbo.sysmail_add_principalprofile_sp
    @profile_name = 'default_profile',
    @principal_name = 'public',
   @is_default = 1;
```

Alle database gebruikers die lid zijn van de serverrole sysadmin , of lid zijn van de databaserole DatabaseMailUserRole in de msdb mogen dbmail gebruiken.

#### 2.4 Database mailconfiguratie uitdraaien m.b.v. T-SQL

De database mailconfiguratie is uit te draaien d.m.v. een T-SQL script:

```
-- Show mail profile accounts
EXEC msdb.dbo.sysmail_help_profileaccount_sp;
-- Show mail accounts
```

```
EXEC msdb.dbo.sysmail_help_account_sp;
```

```
-- Show mail profiles
EXEC msdb.dbo.sysmail_help_profile_sp;
```

## 3 De SQL Server Agent en Database Mail

Wanneer de SQL Server database mailprofile is aangemaakt (zie H2), gebruik dan de volgende stappen om de SQL Server Agent om te kunnen laten gaan met Database Mail:

Ga in de SSMS naar de properties van de SQL Server Agent. Op de pagina Alert System, in de sectie Mail session moet Enable mail profile worden aangevinkt. Bij Mail profile moet de naam van de aangemaakte mail profile staan.

Klik op OK en herstart de SQL Server Agent.

Vanaf dit moment kunnen Agent Operators worden voorzien van een (willekeurig) emailadres, en kan in Alerts en Jobs mailnotifcatie worden aan gezet.

## 4 Het testen van de werking van database mail

### 4.1 Send test e-mail

Het testen van database mail gaat d.m.v. de optie "Send Test E-Mail..." in het SSMS menu onder Management – Database Mail.

Vul in het scherm "Send Test E-Mail" in:

- Database Mail profile: default\_profile (is al ingevuld als er maar één is)
- To: je volledige gmail adres
- Subject: Database Mail Test (is al ingevuld)
- Body: This is a test e-mail sent from Database Mail on {servername}.

Klik op Send Test E-Mail.

| Bend Test E-Mail from SRVGERR | π – □ ×                                                     |
|-------------------------------|-------------------------------------------------------------|
| Database Mail Profile:        | default_profile $\checkmark$                                |
| To:                           | @gmail.com                                                  |
| Subject:                      | Database Mail Test                                          |
| Body:                         | This is a test e-mail sent from Database Mail on SRVGERRIT. |
|                               | Send Test E-Mail<br>Close                                   |

Bevestiging:

| 皆 Database Mail Test E-Mail                                                                                                    |                              | —   |           | × |  |  |  |
|----------------------------------------------------------------------------------------------------|------------------------------|-----|-----------|---|--|--|--|
| Sent e-mail:                                                                                                    | 109                          |     |           |   |  |  |  |
| Your test e-mail has been queued for processing. Depending on the network<br>speed and the backlog of the SMTP server, it may take several minutes<br>before the e-mail is delivered to the recipient. |                              |     |           |   |  |  |  |
| If the e-mail is successfully received<br>If the e-mail is not received, click T                                                                                                    | l, click OK.<br>roubleshoot. |     |           |   |  |  |  |
|                                                                                                    |                              |     |           |   |  |  |  |
|                                                                                                    |                              |     |           |   |  |  |  |
|                                                                                                    | ОК                           | Tro | ubleshoot |   |  |  |  |

Kijk in je emailclient of de mail is aangekomen:

Aan Gerrit Mantel (3) Database Mail Test This is a test e-mail sent from Database Mail on SRVGERRIT.

Bij mij werkt het!

### 4.2 Mailen m.b.v. de stored procedure sp\_send\_dbmail

Met de msdb procedure sp\_send\_dbmail kan procedureel worden gemailed:

```
EXEC msdb.dbo.sp_send_dbmail
@recipients = 'xxxxx@gmail.com', -- Put your gmail address here
@subject = 'Database Mail Test',
@body = 'This is a test e-mail sent from Database Mail';
```

Dit is een eenvoudig voorbeeld. Er zijn veel procedure parameters, o.a. voor het mee verzenden van bijlages, het gebruik van cc en bcc, het instellen van HTML opgemaakte body etc. etc.

#### 4.3 Debuggen van niet werkende database mail

Als de mail niet aankomt, kan worden gekeken naar foutmeldingen in de Database Mail Log. Het bekijken van de mail log kan d.m.v. de optie "View Database Mail Log" in het SSMS menu onder Management – Database Mail. Je ziet dat het database mail proces regelmatig vanzelf worden gestart en gestopt. Dit is normaal.

Foutmeldingen krijgen een rood kruisje:

Details van de foutmelding zijn onderin het scherm te zien. Of die erg helpvol zijn valt te bezien. In mijn optiek worden de meest voorkomende fouten veroorzaakt door een ongeldig of nietwerkende App-wachtwoord, typefouten in de database mailconfiuratie, fout SMTP poortnummer.

In zeldzame gevallen kan uit uitgaan van TCP port 587 zijn geblokkeerd door een firewall. Dit kan worden getest m.b.v. de volgende methode. Open Windows Powershell, uitgevoerd als Administrator, en geef het command:

Test-Netconnection smtp.gmail.com -Port 587

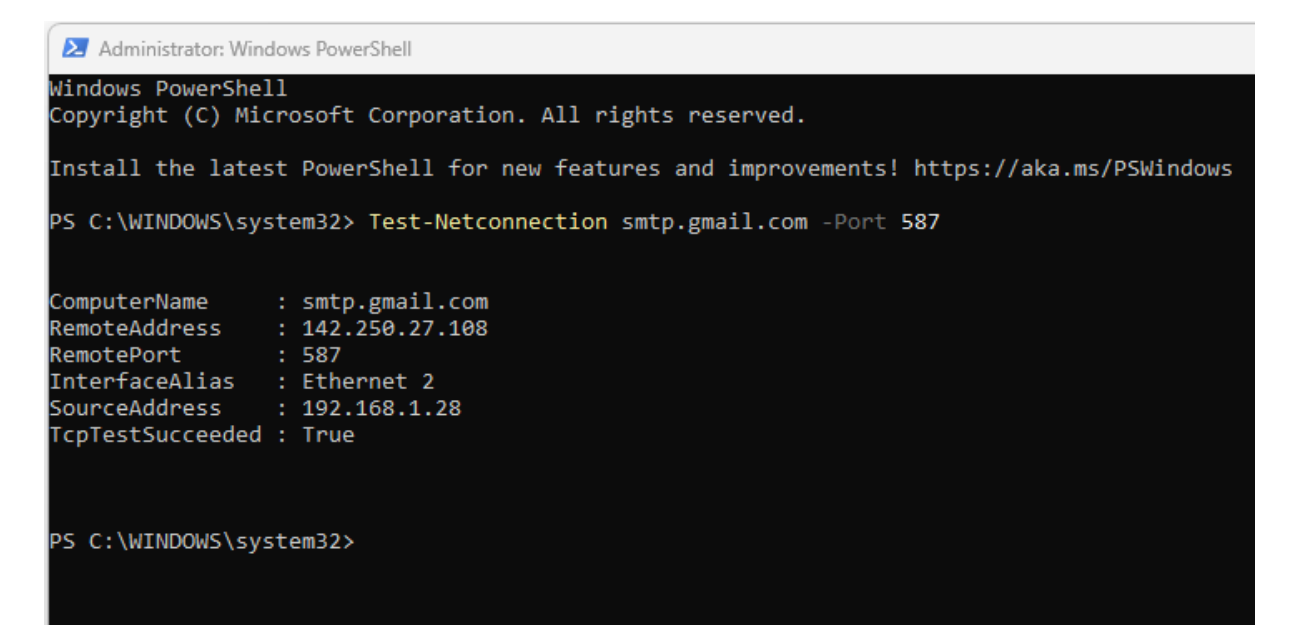

Als de TcpTestSucceeded False laat zien, blokkeert mogelijk je firewall of router deze uitgaande TCP verbinding. Windows blokkeert standaard geen TCP poorten.